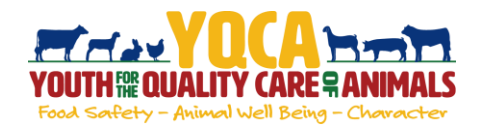

### Getting Your YQCA Certification

#### Creating And Logging Into A YQCA Account

| Step 1: Go to <u>https://yqca.learngrow.io</u>                                                                                                    | YOCA certification is now open! When yo<br>bottom right of the screen to n                                                                                                    | ou log in, there will be a Help button in the<br>otify us of any issues - Thank You!                                                                                                    |
|----------------------------------------------------------------------------------------------------|----------------------------------------------------------------------------------------------------|----------------------------------------------------------------------------------------------------|
|                                                                                                    | 4-H Online Sign In                                                                                                    | FFA & Independent Sign In                                                                                                    |
| Step 2: Sign in with 4-HOnline or FFA & Independent<br>Account                                                                                                    | Henning the second second seco | A Unamane     Bransord     Bransord     Conter warsen     Conter warsen     Conter warsen                                                                                                    |
| <ul> <li>4-HOnline Steps</li> <li>*This is for youth with an active 4-HOnline account</li> <li>1. Select a 4-H Organization</li> <li>2. Login with 4-H Credentials</li> </ul>             | Orline - Selecting a 4-H Organization                                                                                                    | Sign in with 4 H Online – Logging in with 4 H credentials                                                                                                    |
| 4. Enter a Username<br>After creating your account, you can still log in with your 4-HOnli<br>credentials. The username will be used if you decide to disconne<br>account from 4-HOnline. | ine<br>ct your                                                                                                    | Sign is a left of A Molece - from a Dorsson at<br>extreme of the Annual Annual Annu                                                                                                    |
| FFA & Independent Steps                                                                                                    |                                                                                                    |                                                                                                    |
| 1. Enter information for the individual whose name Will<br>the certificate<br>A parent or guardian must create the account (in the child's nan<br>member that is 12 or younger.           | ne) for a                                                                                                    | Tope Accord           and and the Accord           and and the Accord           and accord           and accord           and accord           and accord           and accord           and accord           and accord           and accord           and accord           and accord           and accord           and accord           and accord           and accord                                                                                                    |
| The email entered for a member that is 12 or younger must be t<br>of guardian                                                                                                    | hat of a parent                                                                                                    |                                                                                                    |
| 2. Retrieve email from LearnGrow to confirm account                                                                                                    |                                                                                                    | (i) the state of the state of the state o |

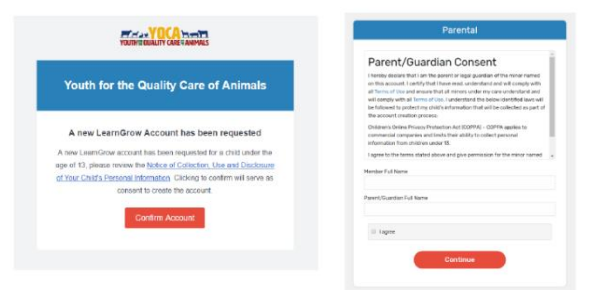

3. Have parent/guardian complete parental consent

4. Have parent/guardian consent to data sharing

| Data Sharing                                                                                                    |   |
|----------------------------------------------------------------------------------------------------|---|
| Data Sharing Consent                                                                                                    | 1 |
| I give permission for LearnSrow and the Diganization associated with this<br>account to share Personally (dentifying information including surnot<br>limited to First American Last Name to third parties for the purpose of<br>verifying course pertification. |   |
| Nember Full Name                                                                                                    |   |
| Fanent/Guardian Full Name                                                                                                    |   |
|                                                                                                    |   |

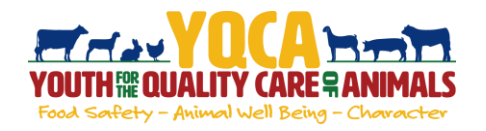

## **Getting Your YQCA Certification**

### Purchasing A Web-based Training

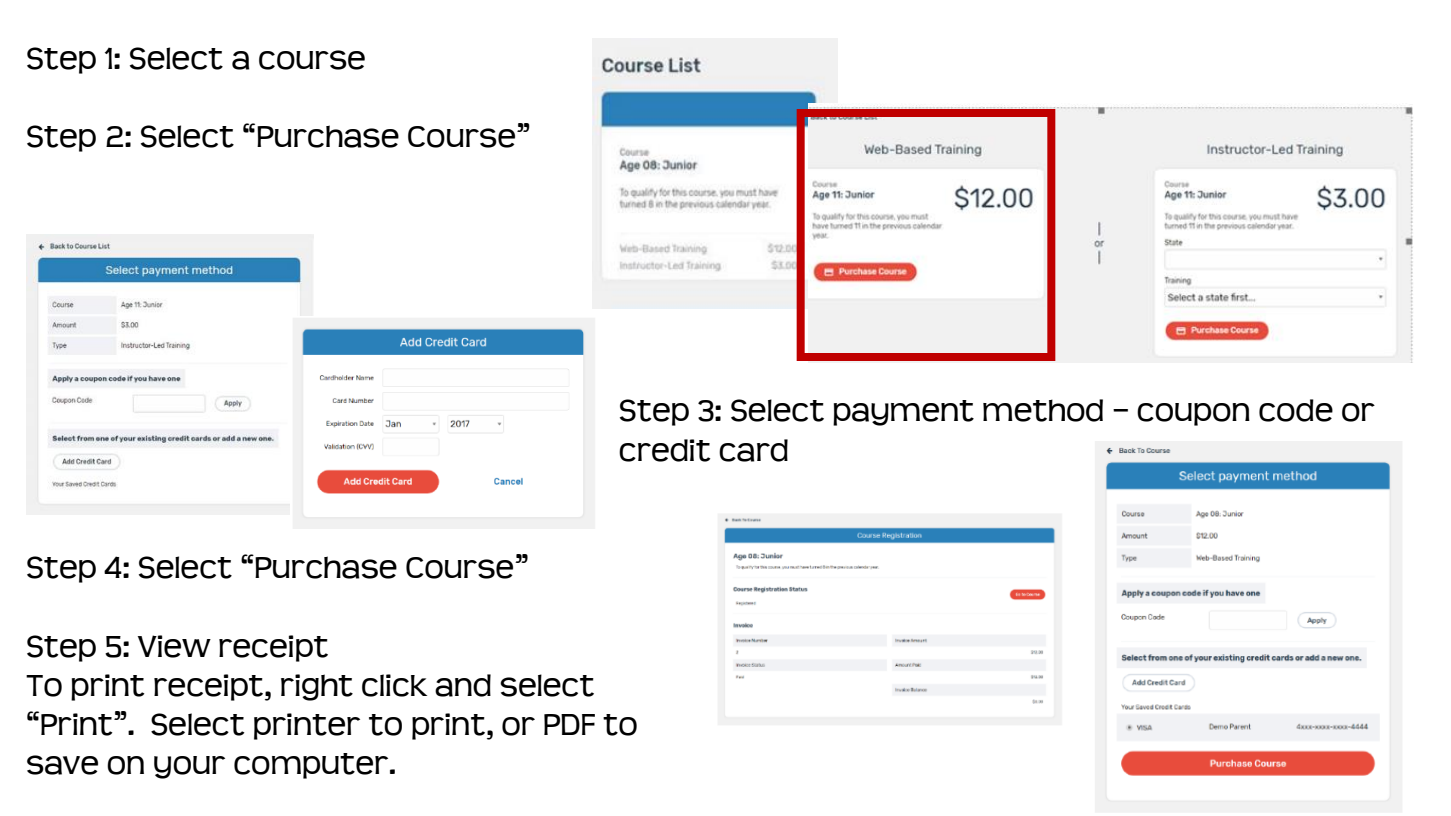

Step 6: Use the email sent after the course is purchased to access the pre-course survey

#### Completing A Web-based Training

Must pass 3 quizzes - Animal Well-Being, Food Safety, and Life Skills

Select a Knowledge Builder and Skills Lab to gain knowledge and test your skill

Status will show throughout to track progress

| Age 08: Young Adult                                                               |               |  |
|-----------------------------------------------------------------------------------|---------------|--|
| To qualify for this course, you must have turned 8 in the previous calendar year. | Viewed O      |  |
| Animal Well Being                                                                 |               |  |
| Knowledge Builder                                                                 |               |  |
| Skills Lab                                                                        | Completed 💟   |  |
| Quiz Required                                                                     |               |  |
| Food Safety                                                                       | In Progress 🕕 |  |
| Knowledge Builder                                                                 |               |  |
| Skills Lab                                                                        |               |  |
| Quiz Required                                                                     |               |  |
|                                                                                   |               |  |
|                                                                                   |               |  |
| Back To Course                                                                    |               |  |
| Lanan Dahila Kasudadar Dulidar                                                    | Viewert       |  |

Course

Back to Course: Will return user to menu page to select another Knowledge Builder, Skills Lab or Quiz

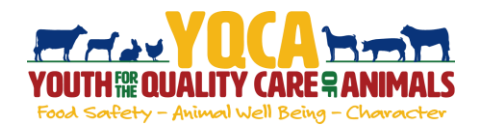

# **Getting Your YQCA Certification**

### **Printing Certification**

| Step 1: Return to course menu screen to access |  |
|------------------------------------------------|--|
| certificate.                                   |  |

| Course                                                                                                    |                                             |
|----------------------------------------------------------------------------------------------------|---------------------------------------------|
| Age 14: Intermediate<br>To qualify for this course, you must have turned 14 in the previous calendar year. | Status: Completed View Registration Details |
| Print Certificate Take Survey                                                                              |                                             |
| Animal Well Being                                                                                          |                                             |

Certificate of Completion

This Certifies That

Cara White

Instructor Training

Date Completed 09/30/2019 Completion Method Web-Based Expires On 09/30/2020

Certificate Number \_\_\_\_\_1947378986\_\_\_

0

Certificate can be downloaded as a PDF to save locally and/or send electronically.

To print PDF, select printer icon and send to local printer.

Once downloaded, use one of the two approaches below to save the file to a designated location on your computer.

| Edit View V bev Help                                                                                                    | CH +0                                                                             |                                                                                                    | Opening CourseCertificate.pdf X                                             |
|----------------------------------------------------------------------------------------------------|-----------------------------------------------------------------------------------|----------------------------------------------------------------------------------------------------|-----------------------------------------------------------------------------|
| ) Save<br>Save <u>As.</u><br>Save as Other                                                                                       | Chri+S<br>Shift+Chri+S                                                            | Certificate of Completion                                                                                                    | You have chosen to open:                                                    |
| Attach to Dral.<br>Regert<br>Dissa                                                                                               | Cter+W                                                                            |                                                                                                    | which is: Adobe Acrobat Document (197 KB)<br>from: https://yqcaleerngrow.io |
| Properties                                                                                                    | Crit+D<br>Crit+P                                                                  | This Certifies That<br>Sample Kid                                                                                                    | What should firefox do with this file?                                      |
| 2 CtUsers,Wettyng/IOCA0<br>8 C/Getting/InuCYOCA06<br>4 C/Getting/IourYOCA16<br>5 CtUserstHiary,2018.Lisa<br>View All Recett Eles | Lenthabens, bet<br>d'Artifisation, pill<br>Centifisation, self<br>estileAterampet | HAS SUCCESSFULLY COMPLETED<br>Age 12: Intermediate                                                                                               | Open with Adobe Acrobet DC (default)                                        |
| fat                                                                                                    | Cer+0                                                                             | Date Completed <u>92192019</u><br>Completion Hethod <u>Instructor/Led</u><br>Expires On <u>921192020</u><br>Certificate Number <u>1303584661</u> | Do this automatically for files like this from now on.                      |

Step 2: Select "Take Survey" to access post-course survey.

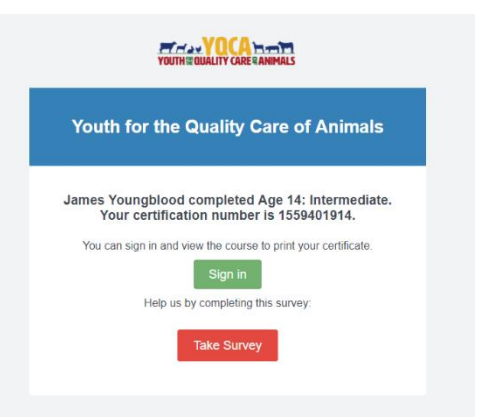